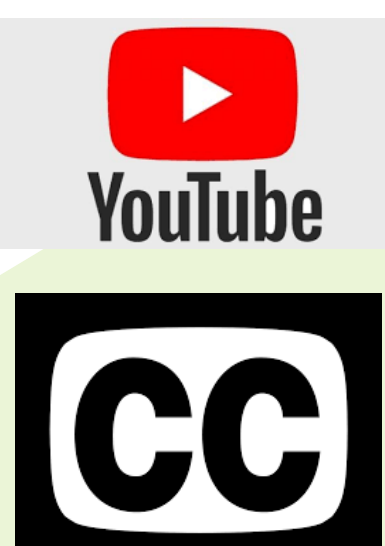

USING SUBTITLES ON YOUTUBE

## FOR MORE INFORMATION

Go to bit.ly/ytsubcc

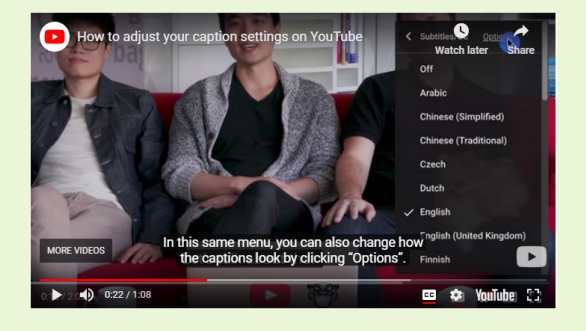

Visit Alternative Learning for Families at

bit.ly/eipsfam

## COMPUTER

- 1. Go to the video.
- 2. CC is on the bottom right.
- 3. Click 🚾 to turn on.
- 4. Click Settings 🏚 at the bottom right
- 5. Click Subtitles/CC
- 6. Click Auto-translate
- 7. Select language

## **IPHONE & IPAD**

- 1. Launch Settings app
- 2. Tap General
- 3. Tap Accessibility
- 4. Under Hearing section, tap on Subtitles & Captioning
- 5. Turn ON Closed Captions +SDH
- 6. Tap on Style if you want to change how the captions look

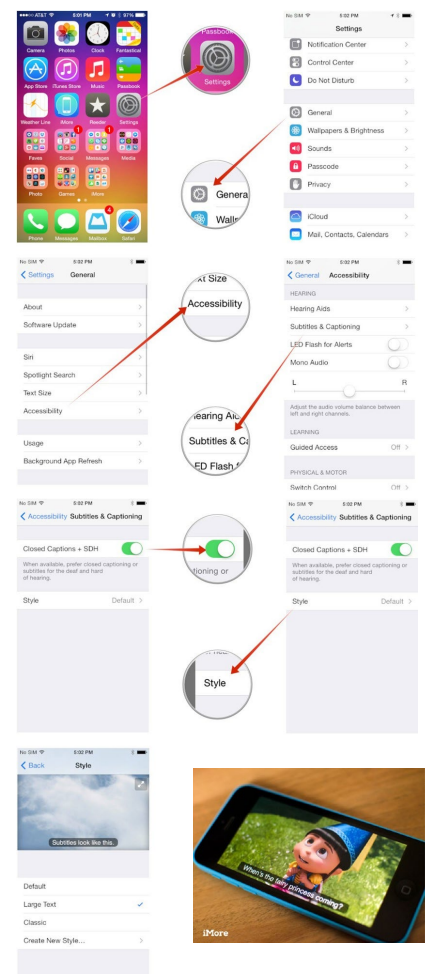